# Daikin Configurator v2.x.x

## **Table of Contents**

| Daikin Configurator v2.x.x                                                                                        | 1    |
|----------------------------------------------------------------------------------------------------|------|
| 1. Introduction                                                                                                   | 2    |
| 2. Features                                                                                                    | 2    |
| 2.1. General information                                                                                          | 2    |
| 2.2. Features without connection to the unit (offline)                                                            | 2    |
| 2.3. Features when connected to the unit                                                                          | 2    |
| 3. Minimum PC requirements                                                                                        | 2    |
| 4. Summary of features of the different units:                                                                    | 3    |
| 4.1 Heating category                                                                                              | 3    |
| 4.1.1 Daikin Altherma low temperature split units ("Heating\01")                                                  | 3    |
| 4.1.2 Daikin Altherma Hybrid & Groundsource & LT CB & Monoblock & LT CB with integrated bizone kit ("Heating\02") | 4    |
| 4.2 Air Conditioning category                                                                                     | 8    |
| 4.2.1 VRV IV outdoor units ("Air Conditioning\01")                                                                | 8    |
| 4.2.2 VRV IV heat recovery outdoor units ("Air Conditioning\02")                                                  | _ 11 |
| 4.2.3 VRV IV-S outdoor units ("Air Conditioning\03")                                                              | _ 13 |
| 4.2.4 VRV IV-S outdoor units ("Air Conditioning\04")                                                              | _ 15 |
| 4.2.5 VRV IV-S outdoor units ("Air Conditioning\05")                                                              | _ 17 |
| 4.2.6 Air-cooled refrigeration condensing units ("Air Conditioning\06")                                           | _ 19 |
| 4.2.7 VRV IV water-cooled system air conditioner ("Air Conditioning\07")                                          | _ 20 |
| 4.2.8 VRV IV outdoor units ("Air Conditioning\08")                                                                | _ 22 |
| 5. History                                                                                                    | _ 24 |
| 5.1 Configurator v1.x.x                                                                                           | _ 24 |
| 5.2 Configurator v2.x.x                                                                                           | _ 24 |

### **1. Introduction**

The Daikin Configurator software is intended to be used in combination with the EKPCCAB\* USB cable.

Information: The latest available Daikin Configurator software can be downloaded from the website: https://my.daikin.eu/content/denv/en\_US/home/applications/software-finder/service-software/service-and-diagnostic-tool/Configurator.html

#### 2. Features

#### 2.1. General information

The Daikin Configurator can configure following appliances:

- The Daikin Altherma low temperature split units
- The VRV IV outdoor units.
- Air-cooled refrigeration condensing units

#### 2.2. Features without connection to the unit (offline)

- Depending on an appliance selection, settings files can be created.
- For each setting a help text description is available. The description is available in different languages:

| 1.  | English    | 11. Čeština     | 21. | Български  |
|-----|------------|-----------------|-----|------------|
| 2.  | Deutsch    | 12. Ελληνικά    | 22. | Slovenčina |
| 3.  | Français   | 13. Русский     |     |            |
| 4.  | Nederlands | 14. Dansk       |     |            |
| 5.  | Español    | 15. Suomi       |     |            |
| 6.  | Italiano   | 16. Hrvatski    |     |            |
| 7.  | Português  | 17. Magyar      |     |            |
| 8.  | Türkçe     | 18. Polski      |     |            |
| 9.  | Svenska    | 19. Română      |     |            |
| 10. | Norsk      | 20. Slovenščina |     |            |

• The settings can be exported to a csv-file (csv = comma separated values). A \*.csv file can be opened in excel.

#### 2.3. Features when connected to the unit

- Auto-detect of unit type is possible.
- Upload: it is possible to modify settings and user interface languages (availability depending on unit type).
- Download: it is possible to download the settings from the unit and consult all settings on the PC screen. These settings include editable and read-only settings. Once the settings are downloaded it is possible to copy the editable settings to another same unit type.

#### **3. Minimum PC requirements**

- Windows XP (SP2), Windows Vista (SP2) or Windows 7 or Windows 8 & 8.1 or Windows 10
- Microsoft .NET FrameWork 2.0 and 4.0
- Pentium III 400 MHz or faster
- Free USB 2.0 port, capable of supplying 50 mA current
- Minimum display resolution 1024×768

# 4. Summary of features of the different units:

#### 4.1 Heating category

#### 4.1.1 Daikin Altherma low temperature split units ("Heating\01\")

|                             | Subdirectory "My Documents\Configurator" |
|-----------------------------|------------------------------------------|
| Until release v2.1.1        | "Heating\EHVX-H_CA EHBX-H_CA\"           |
| From release v2.2.0 onwards | "Heating\01\"                            |

#### A. Models & compatible software versions

- EHV(X/H)\*CA\* •
- EHB(X/H)\*CA\* •

| Hydro compatible software | User interface compatible software |
|---------------------------|------------------------------------|
| ID3862                    | V01.04.00 (ID3712/3)               |
| ID3863                    | V01.05.00 (ID3714/5)               |
| ID3864                    | V01.07.00 (ID3716/7)               |
| ID3865                    | V01.09.00 (ID3718/9)               |
| ID3866                    |                                    |
| ID42E0                    |                                    |

#### B. Daikin Configurator functions

Available settings:

| ed.        |
|------------|
| plemented. |
| ds         |
| 90         |
| mented     |
| not        |
|            |
|            |
|            |

#### •

Changing the language on the user interface. These languages are provided with the Daikin Configurator software.

|    | Language   | Filename                        |    | Language    | Filename                       |
|----|------------|---------------------------------|----|-------------|--------------------------------|
| 1  | English    | fw_wording_English_v1.00.bin    | 12 | Ελληνικά    | fw_wording_Greek_v1.00.bin     |
| 2  | Deutsch    | fw_wording_German_v1.00.bin     | 13 | Русский     | fw_wording_Russian_v1.00.bin   |
| 3  | Français   | fw_wording_French_v1.00.bin     | 14 | Dansk       | fw_wording_Danish_v1.00.bin    |
| 4  | Nederlands | fw_wording_Dutch_v1.00.bin      | 15 | Suomi       | fw_wording_Finnish_v1.00.bin   |
| 5  | Español    | fw_wording_Spanish_v1.00.bin    | 16 | Hrvatski    | fw_wording_Croatian_v1.00.bin  |
| 6  | Italiano   | fw_wording_Italian_v1.00.bin    | 17 | Magyar      | fw_wording_Hungarian_v1.00.bin |
| 7  | Português  | fw_wording_Portuguese_v1.00.bin | 18 | Polski      | fw_wording_Polish_v1.00.bin    |
| 8  | Türkçe     | fw_wording_Turkish_v1.00.bin    | 19 | Română      | fw_wording_Romanian_v1.00.bin  |
| 9  | Svenska    | fw_wording_Swedish_v1.00.bin    | 20 | Slovenščina | fw_wording_Slovenian_v1.00.bin |
| 10 | Norsk      | fw_wording_Norwegian_v1.00.bin  | 21 | Български   | fw_wording_Bulgarian_v1.00.bin |
| 11 | Čeština    | fw_wording_Czech_v1.00.bin      | 22 | Slovenčina  | fw_wording_Slovak_v1.00.bin    |

#### C. Connecting the Daikin Configurator to the Daikin Altherma low temperature split unit

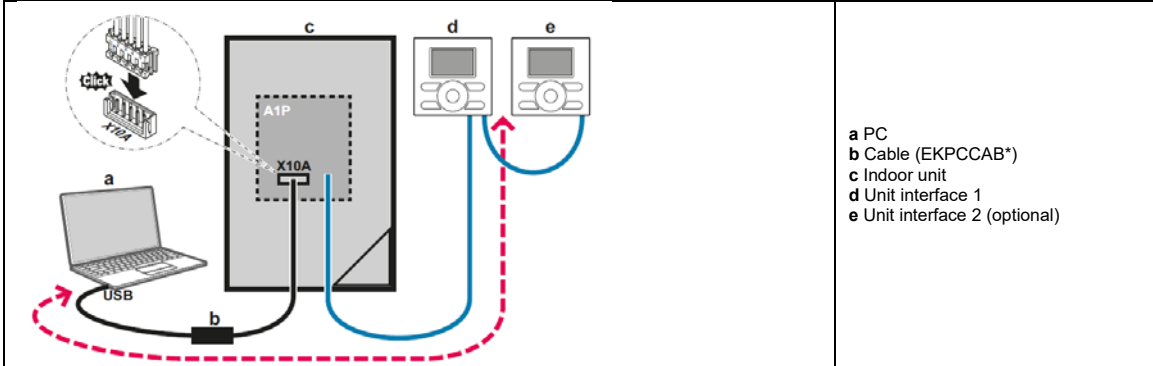

# 4.1.2 Daikin Altherma Hybrid & Groundsource & LT CB & Monoblock & LT CB with integrated bizone kit ("Heating\02\")

(new in release v2.2.0)(Altherma LT CB / Monoblock / Bizone added in release v2.5.0)

#### A. Models & compatible software

- EHYHBX-H\_AA: Daikin Altherma hybrid heat pump
- EGSQH\_AA: Daikin Altherma groundsource heat pump
- EHV/BX-H\_CB: Daikin Altherma low temperature split (new in release v2.5.0)
- EB/DLQ\_CA: Daikin Altherma monoblock (new in release v2.5.0)
- EHVZ\_CB:Daikin Altherma low temperature split (integrated bizone kit) (new in release v2.5.0)

| Hydro compatible software                         | User interface compatible software             |
|---------------------------------------------------|------------------------------------------------|
| ID3F94                                            | V01.14.00 (ID40D0/1/2/3/4/5/6)                 |
| ID42F1                                            | V01.15.00 (ID40D7/8/9/A/B/C/D) (new in release |
| ID4302 / ID4562 (new in release v2.5.0)           | v2.5.0)                                        |
| Altherma model code: 0101 (new in release v2.5.0) | V01.16.00 (ID538/9/A/B/C/D/E1) (new in release |
| · · · · · · · · · · · · · · · · · · ·             | v2.5.0)                                        |

#### B. Daikin Configurator functions

#### Available settings:

| Menu                         | Menu        | Details                                                                   |
|------------------------------|-------------|---------------------------------------------------------------------------|
|                              | settings    |                                                                           |
|                              | implemented |                                                                           |
| Home screen settings         | No          |                                                                           |
| (e.g., desired temperature,) |             |                                                                           |
| "1. Set time/date" menu      | Yes         | Not implemented: Date and Time settings.                                  |
|                              |             | Implemented: Daylight saving time and clock type.                         |
| "2. Holiday" menu            | No          |                                                                           |
| "3. Quiet mode" setting      | Yes         |                                                                           |
| "4. Operation mode" setting  | No          |                                                                           |
| "5. Select schedules" menu   | Yes         |                                                                           |
| "6. Information" menu        | No          | Except: Contact/Helpdesk number setting.                                  |
| "7. User settings" menu      | Yes         | Including schedule timers,                                                |
| "A. Installer settings" menu | Yes         | All settings are implemented                                              |
|                              |             | except:                                                                   |
|                              |             | <ul> <li>A.2.1.B User interface location: Not implemented.</li> </ul>     |
|                              |             | <ul> <li>A.6.9 Brine freezeup temp: Not implemented</li> </ul>            |
|                              |             | <ul> <li>A.7 Commissioning menu: All submenus not implemented.</li> </ul> |
|                              |             | Only: A.7.2 Set dryout schedule settings                                  |
|                              |             | implemented.                                                              |
|                              |             | <ul> <li>A.8 Overview settings menu: All settings implemented.</li> </ul> |
|                              |             | Only [A-xx] and [B-xx] outdoor codes not                                  |
|                              |             | implemented.                                                              |
|                              |             | - [2-06] setting as read only integrated (on actual unit: R/W)            |
|                              |             | Quick Wizard startup screen can be disabled/enabled.                      |

Notes concerning the available settings.

1. The available settings are shown according to the selected appliance and unittype. This means following settings are set according to the factory setting of the selected unit type: [E-00][E-01][E-02][E-03][E-04][E-06]

Note: for monoblock the setting [E-03] nr of BUH steps is factory setting 0. This means that in configurator the BUH releated settings cannot be set. For these setting, please modify on the actual unit userinterface.

2. Unit dependent settings: The \*.set-file contains a number of settings that are unit dependent. The values should match the unit type: [6-03], [6-04], [5-0D], [E-05], [E-07], [E-08]

> When making a new \*.set-file, these settings will be by default "ignored during upload []". This means that the present unit dependent settings will NOT be modified during upload. Consequence: When copying settings to different unit types, it is advised to keep the "ignored during upload []" selection for these unit dependent settings. This means that this file can be copied between different models.

3 Conditional settings: The \*.set-file also contains conditional settings, for example: [4-02] value for condition "\*04/08\* models" [4-02] value for condition "\*16\* models"

> [6-0E] value for condition "[E-07]=0" [6-0E] value for condition "[E-07]=1" Different values for different models can be set and both values are uploaded to the unit. Depending on the condition, the correct value will automatically be used and displayed by the unit.

4. Unit of measurement: The unit of measurement for the userinterface can be changed between °C and °F. But the all the temperature setting in the configurator can only be set with °C.

5. Conditional settings are shown according to userinterface V01.16.00 (typically weather dependent submenu is moved to breadcrumb 7.7 and introduction of A2.2.E Control box & A2.2.F Option box for monoblock)

6. Attention for Hybrid & Ground source units:

New software was introduced with following setting changes:

- New setting [9-0D] (Pumpspeed limitation)
- Extended range for settings [0-02] [0-03] [0-0D] [0-0E] [1-00] [1-01] (Weather dependent related settings)

In the configurator both settings (existing and new) can be set.

But in case the new settings are not existing in a setting file (eg due to a download), these new settings can be automatically put to minimum range value.

Make sure to double check the existing and new settings values in the configurator before uploading.

For a newly made \*.set files:each existing/new setting can be defined in the configurator:

|                  | <u> </u>                  |                                                        |
|------------------|---------------------------|--------------------------------------------------------|
| Existing setting | ID3F94 / ID42F1           | Helptext: "Setting <b>only</b> applicable for ID3F94 & |
|                  |                           | ID42F1"                                                |
| New setting      | ID4302 / ID4562           | Helptext: "Setting <b>not</b> applicable for ID3F94 &  |
| _                | Altherma model code: 0101 | ID42F1"                                                |

Summarv:

| Summary:                                                        |                                               |                                                                   |
|-----------------------------------------------------------------|-----------------------------------------------|-------------------------------------------------------------------|
| [0-02] High ambient temp. for LWT add<br>zone heating WD curve. | 10~20 °C def15                                | Helptext: "Setting <b>only</b> applicable for ID3F94<br>& ID42F1" |
| [0-02] High ambient temp. for LWT add<br>zone heating WD curve. | (Max range changed)<br>10~ <b>25</b> °C def15 | Helptext: "Setting <b>not</b> applicable for ID3F94 & ID42F1"     |
| [0-0D] High ambient temp. for DHW WD curve.                     | 10~20 °C def15                                | Helptext: "Setting <b>only</b> applicable for ID3F94<br>& ID42F1" |
| [0-0D] High ambient temp. for DHW WD curve.                     | (Max range changed)<br>10~ <b>25</b> °C def15 | Helptext: "Setting <b>not</b> applicable for ID3F94 & ID42F1"     |
| [1-01] High ambient temp. for LWT main zone heating WD curve.   | 10~20 °C def15                                | Helptext: "Setting <b>only</b> applicable for ID3F94<br>& ID42F1" |
| [1-01] High ambient temp. for LWT main zone heating WD curve.   | (Max range changed)<br>10~ <b>25</b> °C def15 | Helptext: "Setting <b>not</b> applicable for ID3F94 & ID42F1"     |
| [0-0E] Low ambient temp. for DHW WD curve.                      | -20~5 °C def-10                               | Helptext: "Setting <b>only</b> applicable for ID3F94<br>& ID42F1" |
| [0-0E] Low ambient temp. for DHW WD curve.                      | (Min range changed)<br>-40~5 °C def-10        | Helptext: "Setting <b>not</b> applicable for ID3F94 & ID42F1"     |
| [1-00] Low ambient temp. for LWT main<br>zone heating WD curve. | -20~5 °C def-10                               | Helptext: "Setting <b>only</b> applicable for ID3F94<br>& ID42F1" |
| [1-00] Low ambient temp. for LWT main zone heating WD curve.    | (Min range changed)<br>-40~5 °C def-10        | Helptext: "Setting <b>not</b> applicable for ID3F94 & ID42F1"     |
| [0-03] Low ambient temp. for LWT add<br>zone heating WD curve.  | -20~5 def-10                                  | Helptext: "Setting <b>only</b> applicable for ID3F94<br>& ID42F1" |
| [0-03] Low ambient temp. for LWT add zone heating WD curve.     | (Min range changed)<br>-40~5 °C def-10        | Helptext: "Setting <b>not</b> applicable for ID3F94 & ID42F1"     |

4D081948\_J Datasheet Daikin Configurator

Compared with existing hybrid/GS software ID3F94&IF42F1: Following new settings are introduced

| [9-0D] Pumpspeed limitation  | 0 to 8 (def:6) | Helptext:                                             |
|------------------------------|----------------|-------------------------------------------------------|
| (For *HVZ*: Additional pump) |                | "Setting not applicable for ID3F94 & ID42F1"          |
| [4-0A]                       |                | Only valid for Ground source                          |
|                              |                | Helptext: "Setting <b>not</b> applicable for ID3F94 & |
|                              |                | ID42F1"                                               |

Compared with existing hybrid/GS software ID3F94&IF42F1: Following new settings are introduced

| <u> </u>                    | <u> </u>       | 0                                            |
|-----------------------------|----------------|----------------------------------------------|
| [9-0E] Main pump limitation | 0 to 8 (def:6) | Only valid for *HVZ* (units with integrated  |
|                             |                | bizone kit)                                  |
|                             |                | "Setting not applicable for ID3F94 & ID42F1" |
| [E-0D] Glycol present       |                | Only valid for Monoblock                     |
|                             |                | "Setting not applicable for ID3F94 & ID42F1" |

Compared with existing hybrid/GS software ID3F94&IF42F1: following setting defaults are modified (= select new default list in configurator v2.5.0).

Remark: the new default in configurator v2.5.0 can be applied on all software versions.

|                                                                                   |                  | Hybrid                                                                                              | (                | Groundsource                                                                                        |
|-----------------------------------------------------------------------------------|------------------|----------------------------------------------------------------------------------------------------|------------------|----------------------------------------------------------------------------------------------------|
|                                                                                   | ID3F94<br>ID42F1 | ID4302 / ID4562<br>Altherma model code:<br>0101<br>(equal to new default in<br>configurator v2.5.0) | ID3F94<br>ID42F1 | ID4302 / ID4562<br>Altherma model code:<br>0101<br>(equal to new default<br>in configurator v2.5.0) |
| [0-0C] Leaving water value for low ambient temp. for DHW WD curve.                | 70 °C            | 60 °C                                                                                               |                  |                                                                                                    |
| [2-04] How long must the tank temperature be maintained?                          | 60 °C            | 40 °C                                                                                               | 60 °C            | 40 °C                                                                                               |
| [8-00]                                                                            | 5                | 1                                                                                                   | 5                | 1                                                                                                   |
| [8-0C] Target flow rate during hybrid mode                                        | 10               | 13 (5 HP) & 15 (8 HP)                                                                               |                  |                                                                                                    |
| [C-05] What is the thermo request contact type for the main zone?                 | 2                | 1                                                                                                   |                  |                                                                                                    |
| [0-0C] Leaving water value for low ambient temp. for DHW WD curve.                |                  |                                                                                                    | 70 °C            | 60 °C                                                                                               |
| [1-04] Weather dependent cooling of the main leaving water temperature zone.      |                  |                                                                                                    | 0                | 1                                                                                                   |
| [1-05] Weather dependent cooling of the additional leaving water temperature zone |                  |                                                                                                    | 0                | 1                                                                                                   |
| [2-03] What is the disinfection target temperature?                               |                  |                                                                                                    | 60 °C            | 70 °C                                                                                               |

Changing the language on the user interface. •

Configurator software

|    | These languages are provided with the Daikin Configurator software. |                              |    |             |                             |  |  |
|----|---------------------------------------------------------------------|------------------------------|----|-------------|-----------------------------|--|--|
|    | Language                                                            | Filename                     |    | Language    | Filename                    |  |  |
| 1  | English                                                             | fw_wording_English_v4.bin    | 12 | Ελληνικά    | fw_wording_Greek_v4.bin     |  |  |
| 2  | Deutsch                                                             | fw_wording_German_v4.bin     | 13 | Русский     | fw_wording_Russian_v4.bin   |  |  |
| 3  | Français                                                            | fw_wording_French_v4.bin     | 14 | Dansk       | fw_wording_Danish_v4.bin    |  |  |
| 4  | Nederlands                                                          | fw_wording_Dutch_v4.bin      | 15 | Suomi       | fw_wording_Finnish_v4.bin   |  |  |
| 5  | Español                                                             | fw_wording_Spanish_v4.bin    | 16 | Hrvatski    | fw_wording_Croatian_v4.bin  |  |  |
| 6  | Italiano                                                            | fw_wording_Italian_v4.bin    | 17 | Magyar      | fw_wording_Hungarian_v4.bin |  |  |
| 7  | Português                                                           | fw_wording_Portuguese_v4.bin | 18 | Polski      | fw_wording_Polish_v4.bin    |  |  |
| 8  | Türkçe                                                              | fw_wording_Turkish_v4.bin    | 19 | Română      | fw_wording_Romanian_v4.bin  |  |  |
| 9  | Svenska                                                             | fw_wording_Swedish_v4.bin    | 20 | Slovenščina | fw_wording_Slovenian_v4.bin |  |  |
| 10 | Norsk                                                               | fw_wording_Norwegian_v4.bin  | 21 | Български   | fw_wording_Bulgarian_v4.bin |  |  |
| 11 | Čeština                                                             | fw wording Czech v4.bin      | 22 | Slovenčina  | fw wording Slovak v4.bin    |  |  |

(Remark: \*v4 bin files are equal to the language text in the user interface v01.16.00)

C. Connecting the Daikin Configurator to the Daikin Altherma unit

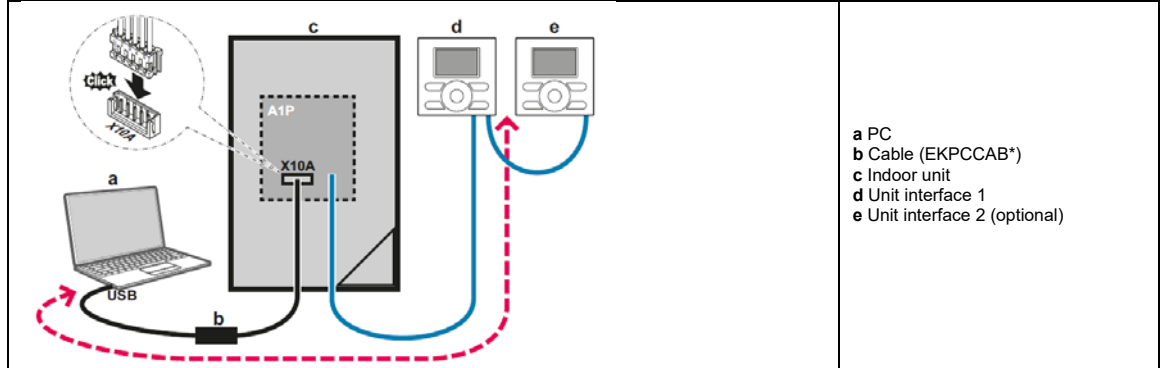

#### 4.2 Air Conditioning category

#### 4.2.1 VRV IV outdoor units ("Air Conditioning\01\")

| Subdirectory "My Documents\Configurator" |                             |                                          |  |  |
|------------------------------------------|-----------------------------|------------------------------------------|--|--|
|                                          | Until release v2.1.1        | "Air Conditioning\RYYQ_T RYMQ_T RXYQ_T\" |  |  |
|                                          | From release v2.2.0 onwards | "Air Conditioning\01\"                   |  |  |

#### A. Models & compatible software

- RYYQ\*T\* •
- RYMQ\*T\*
- RXYQ\*T\* •
- RXYQQ\*T\* (new in release v2.2.0) RXYTQ\*T\* (new in release v2.5.0) •
- •

| Compatible software:                         |
|----------------------------------------------|
| ID2297                                       |
| ID2323                                       |
| ID3028                                       |
| ID3150                                       |
| ID3297                                       |
| ID4944 (new in release v2.5.0)               |
| ID60D6 (=ID16010D06) (new in release v2.7.0) |

#### B. Daikin Configurator functions

Available settings: The main settings that are used during commissioning of mode 1 (Read only) and mode 2 ٠ (Read/Write), are implemented.

| Field<br>code | Setting                                                                   | Help text                                                                                               | R/W<br>R/O | Default<br>Value | RYYQ*T*<br>RYMQ*T*<br>PXXO*T* | RXYQQ*T* | RXΥΤQ*T* |
|---------------|---------------------------------------------------------------------------|----------------------------------------------------------------------------------------------------|------------|------------------|-------------------------------|----------|----------|
| Mode 1        |                                                                           |                                                                                                    |            |                  | O= ap                         | plicat   | ole      |
| [1-0]         | [1-0] Master/Slave1/Slave2                                                | Shows whether the unit you check is a master, slave 1 or slave 2 unit                                   | R/O        |                  | 0                             | 0        | 0        |
| [1-10]        | [1-10] # total connected indoor units                                     | Shows the total number of connected<br>indoor units                                                     | R/O        |                  | 0                             | 0        | 0        |
| [1-13]        | [1-13] # total connected outdoor units                                    | Shows the total number of connected<br>outdoor units                                                    | R/O        |                  | 0                             | 0        | 0        |
| [1-17]        | [1-17] Contents of malfunction (latest)                                   | Shows the latest malfunction code                                                                       | R/O        |                  | 0                             | 0        | 0        |
| [1-18]        | [1-18] Contents of malfunction (1 before)                                 | Shows the 2nd last malfunction code                                                                     | R/O        |                  | 0                             | 0        | 0        |
| [1-19]        | [1-19] Contents of malfunction (2 before)                                 | Shows the 3rd last malfunction code                                                                     | R/O        |                  | 0                             | 0        | 0        |
| [1-20]        | [1-20] Software number (based on Micon<br>ID)                             | Software number (based on the Micon ID)                                                                 | R/O        |                  | 0                             | 0        | 0        |
| [1-21]        | [1-21] HP code                                                            | Capacity code of the unit                                                                               | R/O        |                  | 0                             | 0        | 0        |
| [1-22]        | [1-22] Software version                                                   | Software version                                                                                        | R/O        |                  | 0                             | 0        | 0        |
| [1-23]        | [1-23] Contents of retry (latest)                                         | Latest system retry                                                                                     | R/O        |                  | 0                             | 0        | 0        |
| [1-24]        | [1-24] Contents of retry (1 before)                                       | Previous system retry (1)                                                                               | R/O        |                  | 0                             | 0        | 0        |
| [1-25]        | [1-25] Contents of retry (2 before)                                       | Previous system retry (2)                                                                               | R/O        |                  | 0                             | 0        | 0        |
| [1-29]        | [1-29] The leak detection refrigerant amount history (latest)             | Shows the estimated leaked refrigerant<br>amount (kg) based on the latest leak<br>detection operation   | R/O        |                  | 0                             |          |          |
| [1-30]        | [1-30] The leak detection refrigerant amount history (1 before)           | Shows the estimated leaked refrigerant<br>amount (kg) based on the 2nd last leak<br>detection operation | R/O        |                  | 0                             |          |          |
| [1-31]        | [1-31] The leak detection refrigerant amount history (2 before)           | Shows the estimated leaked refrigerant<br>amount (kg) based on the 3rd last leak<br>detection operation | R/O        |                  | 0                             |          |          |
| [1-34]        | [1-34] Days remaining till the next<br>automatic leak detection operation | Shows the remaining days till the next automatic leak                                                   | R/O        |                  | 0                             |          |          |
| [1-35]        | [1-35] Result of the last leak detection<br>operation                     | Shows the result of the latest automatic leak detection                                                 | R/O        |                  | 0                             |          |          |
| [1-36]        | [1-36] Result of the last leak detection<br>operation (1 before)          | Shows the result of the 2nd last automatic leak detection operation                                     | R/O        |                  | 0                             |          |          |

| [1-37] | [1-37] Result of the last leak detection                             | Shows the result of the 3rd last automatic leak detection operation             | R/O |                      | 0 |   |   |
|--------|----------------------------------------------------------------------|---------------------------------------------------------------------------------|-----|----------------------|---|---|---|
| [1-38] | [1-38] Number of connected RA DX<br>indoor units                     | Shows the number of RA DX indoor units connected to the system                  | R/O |                      | 0 |   |   |
| [1-39] | [1-39] Number of connected hydrobox<br>indoor units                  | Shows the number of hydroboxes indoor units connected to the system             | R/O |                      | 0 |   |   |
| Mode 2 | ·                                                                    |                                                                                 |     |                      |   |   |   |
|        |                                                                      |                                                                                 |     |                      |   |   |   |
| [2-0]  | [2-0] Cool / Heat selector setting                                   | Cool/Heat selection setting                                                     | R/W | 0: Individual        | 0 | 0 | 0 |
| [2-1]  | [2-1] Cool/Heat unified address                                      | Cool/Heat selector unified address                                              | R/W | 0                    | 0 | 0 | 0 |
| [2-2]  | [2-2] Low noise / demand address                                     | Low noise demand / address                                                      | R/W | 0                    | 0 | 0 | 0 |
| [2-8]  | [2-8] Te target setting                                              | Te target temperature during cooling                                            | R/W | 0:                   | 0 | 0 | 0 |
|        |                                                                      | operation                                                                       |     | Automatic            |   | _ |   |
| [2-9]  | [2-9] Tc target setting                                              | Tc target temperature during heating operation                                  | R/W | 0 :<br>Automatic     | 0 | 0 | 0 |
| [2-12] | [2-12] Low noise / demand setting                                    | Low noise / demand activation setting                                           | R/W | 0 · OFF              | 0 | 0 | 0 |
| []     | []                                                                   | (under external control adaptor                                                 |     |                      | - | - | - |
|        |                                                                      | functionality)                                                                  |     |                      |   |   |   |
| [2-13] | [2-13] Airnet address                                                | Airnet address                                                                  | R/W | 0                    | 0 | 0 | 0 |
| [2-14] | [2-14] Charged refrigerant amount                                    | Input additional refrigerant amount that                                        | R/W | 0 : OFF              | 0 |   |   |
|        |                                                                      | was charged (required for automatic leak detection operation)                   |     |                      |   |   |   |
| [2-18] | [2-18] High ESP setting FAN                                          | Fan high static pressure setting                                                | R/W | 0 : OFF              | 0 | 0 | 0 |
| [2-22] | [2-22] Low noise setting at night time                               | Automatic low noise setting and level                                           | R/W | 0 : OFF              | 0 | 0 | 0 |
|        |                                                                      | during night time                                                               |     |                      |   |   |   |
| [2-25] | [2-25] Low noise setting (level)                                     | Low noise operation level via the external control                              | R/W | 2 : Level 2          | 0 | 0 | 0 |
| [2-26] | [2-26] Start time low noise                                          | Start time low noise operation                                                  | R/W | 2: 22:00             | 0 | 0 | 0 |
| [2-27] | [2-27] End time low noise                                            | Stop time low noise operation                                                   | R/W | 3: 08:00             | 0 | 0 | 0 |
| [2-29] | [2-29] Capacity priority setting (over low noise)                    | Capacity priority setting over low noise<br>(activation)                        | R/W | 0 : OFF              | 0 | 0 | 0 |
| [2-30] | [2-30] Level demand 1                                                | Power consumption limitation level (step1) via the external control adaptor     | R/W | 3 : 70%              | 0 | 0 | 0 |
| [2-31] | [2-31] Level demand 2                                                | Power consumption limitation level (step 2)<br>via the external control adaptor | R/W | 1 : 40%              | 0 | 0 | 0 |
| [2-32] | [2-32] Force demand set (no external PCB required)                   | Continuous demand operation activation                                          | R/W | 0 : OFF              | 0 | 0 | 0 |
| [2-73] | [2-73] Indoor unit type which can be used<br>(new in release v2.2.0) | Indoor unit type which can be used<br>(only for RXYQQ*T*)                       | R/W | 0: R410A<br>VRV DX   |   | 0 |   |
|        |                                                                      |                                                                                 |     | 1: non-<br>R4104 VRV |   |   |   |
| 1      |                                                                      |                                                                                 |     | DX units             |   | 1 |   |
| [2-81] | [2-81] Cooling comfort setting                                       | Cooling comfort setting                                                         | R/W | 1 : Mild             | 0 | 0 | 0 |
| [2-82] | [2-82] Heating comfort setting                                       | Heating comfort setting                                                         | R/W | 1 : Mild             | Ō | Ō | Ō |
| [2-83] | [2-83] Master user interface setting                                 | Master user interface allocation in case                                        | R/W | 1 : RA DX            | Ō |   |   |
|        |                                                                      | VRV DX indoor units and RA DX indoor                                            |     | right for            |   | 1 |   |
| 1      |                                                                      | units are used at the same time                                                 |     | master               |   | 1 |   |
| [2-85] | [2-85] Interval timer for automatic leak                             | Automatic leak detection interval timer                                         | R/W | 0 : 365 days         | 0 |   |   |
|        | detection function execution                                         |                                                                                 |     | -                    |   |   |   |
| [2-86] | [2-86] Automatic leak detection activation                           | Automatic leak detection activation                                             | R/W | 0 : OFF              | 0 |   |   |
| [2-88] | [2-88] Gathering detailed refrigerant                                | Gathering detailed refrigerant information                                      | R/W | 0 : Active           | 0 |   |   |
|        | information during test run.                                         | during test run.                                                                |     |                      |   |   |   |

C. Connecting the Daikin Configurator to the VRV IV outdoor units

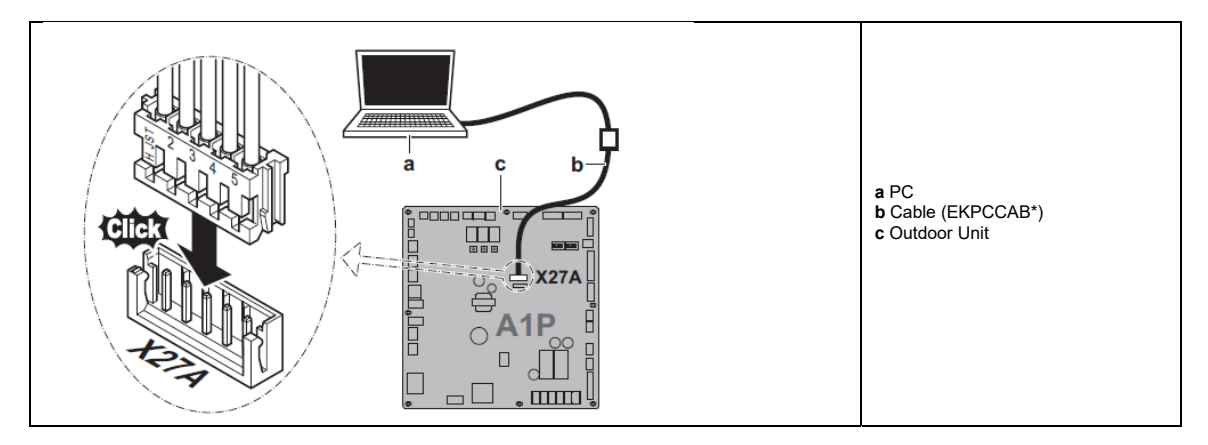

# **4.2.2 VRV IV heat recovery outdoor units (**"Air Conditioning\02\") (new in release v2.4.0)

A. Models & compatible software

- REYQ\*T\*
- REMQ\*T\*

| Compatible s | offware.  |  |
|--------------|-----------|--|
| Compatible a | onware.   |  |
| VRV model of | ode: 5255 |  |
|              | Juc. 5255 |  |
|              |           |  |

#### B. Daikin Configurator functions

• Available settings: The main settings that are used during commissioning of mode 1 (Read only) and mode 2 (Read/Write), are implemented.

| Field<br>code | Setting                                                                   | Help text                                                                                                    | R/W<br>R/O | Default<br>Value |
|---------------|---------------------------------------------------------------------------|----------------------------------------------------------------------------------------------------|------------|------------------|
| Mode 1        |                                                                           |                                                                                                    |            |                  |
| [1-0]         | [1-0] Master/Slave1/Slave2                                                | Shows whether the unit you check is a master, slave 1 or slave 2 unit                                                                          | R/O        |                  |
| [1-10]        | [1-10] # total connected indoor units                                     | Shows the total number of connected indoor units                                                                                               | R/O        |                  |
| [1-11]        | [1-11] # total connected BS units                                         | Shows the total number of connected BS units                                                                                                   | R/O        |                  |
| [1-13]        | [1-13] # total connected outdoor units                                    | Shows the total number of connected<br>outdoor units                                                                                           | R/O        |                  |
| [1-17]        | [1-17] Contents of malfunction (latest)                                   | Shows the latest malfunction code                                                                                                    | R/O        |                  |
| [1-18]        | [1-18] Contents of malfunction (1 before)                                 | Shows the 2nd last malfunction code                                                                                                    | R/O        |                  |
| [1-19]        | [1-19] Contents of malfunction (2 before)                                 | Shows the 3rd last malfunction code                                                                                                    | R/O        |                  |
| [1-20]        | [1-20] Software number (based on Micon<br>ID)                             | Software number (based on the Micon ID)                                                                                                    | R/O        |                  |
| [1-21]        | [1-21] HP code                                                            | Capacity code of the unit                                                                                                    | R/O        |                  |
| [1-22]        | [1-22] Software version                                                   | Software version                                                                                                    | R/O        |                  |
| [1-23]        | [1-23] Contents of retry (latest)                                         | Latest system retry                                                                                                    | R/O        |                  |
| [1-24]        | [1-24] Contents of retry (1 before)                                       | Previous system retry (1)                                                                                                    | R/O        |                  |
| [1-25]        | [1-25] Contents of retry (2 before)                                       | Previous system retry (2)                                                                                                    | R/O        |                  |
| [1-29]        | [1-29] The leak detection result (latest)                                 | Shows the result of the latest leak<br>detection operation (OK/NG/Err/)                                                                        | R/O        |                  |
| [1-30]        | [1-30] The leak detection result (1 before)                               | Shows the result of the latest leak<br>detection operation which occurred 1 time<br>before the latest leak detection operation<br>(OK/NG/Err/) | R/O        |                  |
| [1-31]        | [1-31]The leak detection result (2 before)                                | Shows the result of the latest leak<br>detection operation which occurred 2 time<br>before the latest leak detection operation<br>(OK/NG/Err/) | R/O        |                  |
| [1-34]        | [1-34] Days remaining till the next<br>automatic leak detection operation | Shows the remaining days till the next automatic leak                                                                                          | R/O        |                  |
| [1-35]        | [1-35] Result of the last leak detection operation                        | Shows the result of the latest automatic leak detection                                                                                        | R/O        |                  |
| [1-36]        | [1-36] Result of the last leak detection operation (1 before)             | Shows the result of the 2nd last automatic leak detection operation                                                                            | R/O        |                  |
| [1-37]        | [1-37] Result of the last leak detection<br>operation (2 before)          | Shows the result of the 3rd last automatic leak detection operation                                                                            | R/O        |                  |
| [1-38]        | [1-38] Number of connected RA DX<br>indoor units                          | Shows the number of RA DX indoor units<br>connected to the system                                                                              | R/O        |                  |
| [1-39]        | [1-39] Number of connected hydrobox<br>indoor units                       | Shows the number of hydroboxes indoor<br>units connected to the system                                                                         | R/O        |                  |
| Mode 2        |                                                                           |                                                                                                    |            |                  |
| [2-2]         | [2-2] Low noise / demand address                                          | Low noise demand / address                                                                                                    | R/W        | 0                |
| [2-8]         | [2-8] Te target setting                                                   | Te target temperature during cooling operation                                                                                                 | R/W        | 0 :<br>Automatic |
| [2-9]         | [2-9] Tc target setting                                                   | Tc target temperature during heating operation                                                                                                 | R/W        | 0 :<br>Automatic |
| [2-12]        | [2-12] Low noise / demand setting                                         | Low noise / demand activation setting<br>(under external control adaptor<br>functionality)                                                     | R/W        | 0 : OFF          |

| [2-13] | [2-13] Airnet address                                                 | Airnet address                                                                                               | R/W | 0                |
|--------|-----------------------------------------------------------------------|----------------------------------------------------------------------------------------------------|-----|------------------|
| [2-14] | [2-14] Charged refrigerant amount                                     | Input additional refrigerant amount that<br>was charged (required for automatic leak<br>detection operation) | R/W | 0 : OFF          |
| [2-18] | [2-18] High ESP setting FAN                                           | Fan high static pressure setting                                                                             | R/W | 0 : OFF          |
| [2-22] | [2-22] Low noise setting at night time                                | Automatic low noise setting and level<br>during night time                                                   | R/W | 0 : OFF          |
| [2-25] | [2-25] Low noise setting (level)                                      | Low noise operation level via the external<br>control                                                        | R/W | 2 : Level 2      |
| [2-26] | [2-26] Start time low noise                                           | Start time low noise operation                                                                               | R/W | 2: 22:00         |
| [2-27] | [2-27] End time low noise                                             | Stop time low noise operation                                                                                | R/W | 3: 08:00         |
| [2-29] | [2-29] Capacity priority setting (over low noise)                     | Capacity priority setting over low noise<br>(activation)                                                     | R/W | 0 : OFF          |
| [2-30] | [2-30] Level demand 1                                                 | Power consumption limitation level (step1) via the external control adaptor                                  | R/W | 3 : 70%          |
| [2-31] | [2-31] Level demand 2                                                 | Power consumption limitation level (step 2) via the external control adaptor                                 | R/W | 1:40%            |
| [2-32] | [2-32] Force demand set (no external PCB required)                    | Continuous demand operation activation                                                                       | R/W | 0 : OFF          |
| [2-45] | [2-45] Technical cooling activation                                   | Technical cooling activation setting                                                                         | R/W | 0 : OFF          |
| [2-47] | [2-47] Te target setting                                              | Te target temperature during heat<br>recovery operation                                                      | R/W | 0 :<br>Automatic |
| [2-49] | [2-49] Height difference setting                                      | The height difference between indoor and<br>outdoor over standard restriction                                | R/W | 0 : OFF          |
| [2-81] | [2-81] Cooling comfort setting                                        | Cooling comfort setting                                                                                      | R/W | 1 : Mild         |
| [2-82] | [2-82] Heating comfort setting                                        | Heating comfort setting                                                                                      | R/W | 1 : Mild         |
| [2-85] | [2-85] Interval timer for automatic leak detection function execution | Automatic leak detection interval timer                                                                      | R/W | 0 : 365 days     |
| [2-86] | [2-86] Automatic leak detection activation                            | Automatic leak detection activation                                                                          | R/W | 0 : OFF          |
| [2-90] | [2-90] Multitenant setting                                            | Multitenant mode activation setting                                                                          | R/W | 0 : OFF          |

#### C. Connecting the Daikin Configurator to the VRV IV heat recovery outdoor units

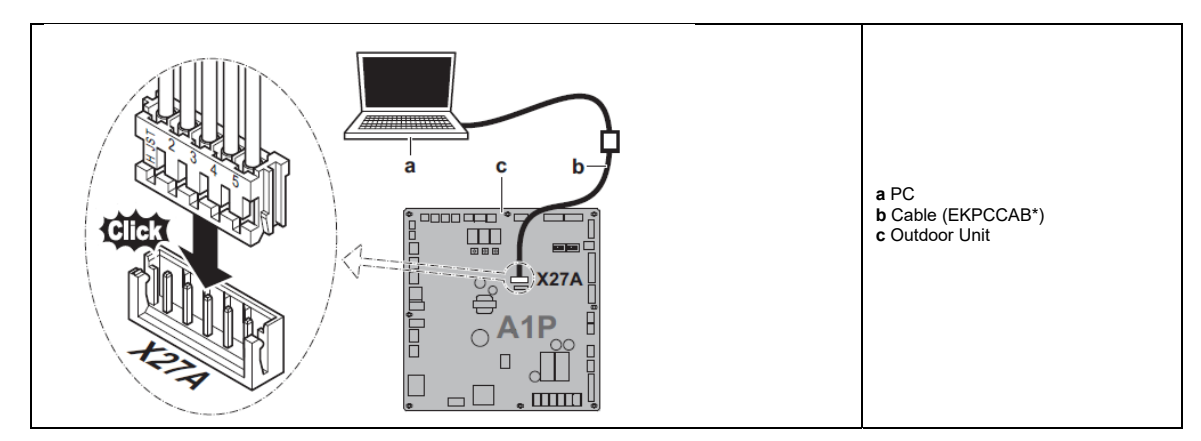

#### 4.2.3 VRV IV-S outdoor units ("Air Conditioning\03\")

|                             | Subdirectory "My Documents\Configurator" |
|-----------------------------|------------------------------------------|
| From release v2.5.0 onwards | "Air Conditioning\03\"                   |

- A. Models & compatible software RXYSCQ(4/5)TMV1B RXYSCQ6TMV1B (from v2.8.0 onwards) RXYSQ(4/5/6)T7(V/Y)1B

| Compatible software: |  |
|----------------------|--|
| VRV model code: 5081 |  |
|                      |  |

#### B. Daikin Configurator functions

Available settings: The main settings that are used during commissioning of mode 1 (Read only) and mode 2 (Read/Write), are implemented. •

| Field<br>code * | Setting                                            | Help text                                                                            | R/W<br>R/O | Default<br>Value *           |
|-----------------|----------------------------------------------------|--------------------------------------------------------------------------------------|------------|------------------------------|
| Mode<br>1       |                                                    |                                                                                      |            |                              |
| [1-5]           | [1-5] # total connected indoor units               | Shows the total number of connected indoor units                                     | R/O        |                              |
| [1-14]          | [1-14] Contents of malfunction (latest)            | Shows the latest malfunction code                                                    | R/O        |                              |
| [1-15]          | [1-15] Contents of malfunction (1 before)          | Shows the 2nd last malfunction code                                                  | R/O        |                              |
| [1-16]          | [1-16] Contents of malfunction (2 before)          | Shows the 3rd last malfunction code                                                  | R/O        |                              |
| [1-17]          | [1-17] Software number (based on Micon             | Software number (based on the Micon ID)                                              | R/O        |                              |
| [1-18]          | [1-18] HP code                                     | Capacity code of the unit                                                            | R/O        |                              |
| [1-19]          | [1-19] Software version                            | Software version                                                                     | R/O        |                              |
| [1-20]          | [1-20] Contents of retry (latest)                  | Latest system retry                                                                  | R/O        |                              |
| [1-21]          | [1-21] Contents of retry (1 before)                | Previous system retry (1)                                                            | R/O        |                              |
| [1-22]          | [1-22] Contents of retry (2 before)                | Previous system retry (2)                                                            | R/O        |                              |
| Mode            |                                                    |                                                                                      |            |                              |
| 2               |                                                    |                                                                                      |            |                              |
| [2-2]           | [2-2] Low noise / demand address                   | Low noise demand / address                                                           | R/W        | 0                            |
| [2-8]           | [2-8] Te target setting                            | Te target temperature during cooling operation                                       | R/W        | 3 : Automatic                |
| [2-9]           | [2-9] Tc target setting                            | Tc target temperature during heating<br>operation                                    | R/W        | 0 : ●●○ : Automatic          |
| [2-12]          | [2-12] Low noise / demand setting                  | Low noise / demand activation setting (under external control adaptor functionality) | R/W        | 0 : ●○: OFF                  |
| [2-13]          | [2-13] Airnet address                              | Airnet address                                                                       | R/W        | 0                            |
| [2-18]          | [2-18] High ESP setting FAN                        | Fan high static pressure setting                                                     | R/W        | 0 : ●○ : OFF                 |
| [2-22]          | [2-22] Low noise setting at night time             | Automatic low noise setting and level during night time                              | R/W        | 0 : OFF                      |
| [2-25]          | [2-25] Low noise setting (level)                   | Low noise operation level via the external<br>control                                | R/W        | 1 : ● • : Level 2            |
| [2-26]          | [2-26] Start time low noise                        | Start time low noise operation                                                       | R/W        | 1:•••:22:00                  |
| [2-27]          | [2-27] End time low noise                          | Stop time low noise operation                                                        | R/W        | 2:000:08:00                  |
| [2-29]          | [2-29] Capacity priority setting (over low noise)  | Capacity priority setting over low noise (activation)                                | R/W        | 0 : ●○ : OFF                 |
| [2-30]          | [2-30] Level demand 1                              | Power consumption limitation level (step1) via the external control adaptor          | R/W        | 1 : ●○● : 70%                |
| [2-31]          | [2-31] Level demand 2                              | Power consumption limitation level (step 2) via the external control adaptor         | R/W        | 1∶•○•∶40%                    |
| [2-32]          | [2-32] Force demand set (no external PCB required) | Continuous demand operation activation                                               | R/W        | 0 : ●●○ : OFF                |
| [2-38]          | [2-38] Type of indoor units                        | Choose between only VRV indoor units OR only RA/SA indoor units                      | R/W        | 0 : ●○ : VRV indoor<br>units |

4D081948\_J Datasheet Daikin Configurator

| [2-41] | [2-41] Cooling comfort setting | Cooling comfort setting | R/W 1 : Mild |
|--------|--------------------------------|-------------------------|--------------|
| [2-42] | [2-42] Heating comfort setting | Heating comfort setting | R/W 1 : Mild |

\* The units use a 7 LED display. The LEDS H2P to H7P show the settings and values, represented in binary code. In some cases the numeric representation of the default value deviates from the LED representation. In this case both representations are given.

| [H1P- | 32 + 1 | 16 + 8 | 3 + 4 | + 2  | + 1]  |
|-------|--------|--------|-------|------|-------|
|       |        | L      | I I   |      | 1     |
| H1P   | H2P H  | 3P H4  | 4P H5 | P H6 | P H7P |

C. Connecting the Daikin Configurator to the VRV IV-S outdoor units

| RXYSCQ(4/5)TMV1B<br>RXYSQ(4/5/6)T7V1B | (X41A<br>wireharness)<br>A1P | a PC<br>b Cable |
|---------------------------------------|------------------------------|-----------------|
| RXYSQ(4/5/6)T7Y1B                     |                              | c Outdoor Unit  |

#### 4.2.4 VRV IV-S outdoor units ("Air Conditioning\04\")

|                             | Subdirectory "My Documents\Configurator" |
|-----------------------------|------------------------------------------|
| From release v2.5.0 onwards | "Air Conditioning\04\"                   |

- A. Models & compatible software RXYSQ8TMY1B

| Compatible software: |  |
|----------------------|--|
| VRV model code: 5082 |  |
|                      |  |

#### B. Daikin Configurator functions

Available settings: The main settings that are used during commissioning of mode 1 (Read only) and mode 2 • (Read/Write), are implemented.

| Field<br>code * | Setting                                            | Help text R/W Default<br>R/O Value *                                                       |     | Default<br>Value *           |
|-----------------|----------------------------------------------------|--------------------------------------------------------------------------------------------|-----|------------------------------|
| Mode<br>1       |                                                    |                                                                                            |     |                              |
| [1-5]           | [1-5] # total connected indoor units               | Shows the total number of connected<br>indoor units                                        | R/O |                              |
| [1-14]          | [1-14] Contents of malfunction (latest)            | Shows the latest malfunction code                                                          | R/O |                              |
| [1-15]          | [1-15] Contents of malfunction (1 before)          | Shows the 2nd last malfunction code                                                        | R/O |                              |
| [1-16]          | [1-16] Contents of malfunction (2 before)          | Shows the 3rd last malfunction code                                                        | R/O |                              |
| [1-17]          | [1-17] Software number (based on Micon<br>ID)      | Software number (based on the Micon ID)                                                    | R/O |                              |
| [1-18]          | [1-18] HP code                                     | Capacity code of the unit                                                                  | R/O |                              |
| [1-19]          | [1-19] Software version                            | Software version                                                                           | R/O |                              |
| [1-20]          | [1-20] Contents of retry (latest)                  | Latest system retry                                                                        | R/O |                              |
| [1-21]          | [1-21] Contents of retry (1 before)                | Previous system retry (1)                                                                  | R/O |                              |
| [1-22]          | [1-22] Contents of retry (2 before)                | Previous system retry (2)                                                                  | R/O |                              |
| Mode<br>2       |                                                    |                                                                                            |     |                              |
| [2-2]           | [2-2] Low noise / demand address                   | Low noise demand / address                                                                 | R/W | 0                            |
| [2-8]           | [2-8] Te target setting                            | Te target temperature during cooling operation                                             | R/W | 3 : Automatic                |
| [2-9]           | [2-9] Tc target setting                            | Tc target temperature during heating operation                                             | R/W | 0 : ●●○ : Automatic          |
| [2-12]          | [2-12] Low noise / demand setting                  | Low noise / demand activation setting<br>(under external control adaptor<br>functionality) | R/W | 0 : ●○: OFF                  |
| [2-13]          | [2-13] Airnet address                              | Airnet address                                                                             | R/W | 0                            |
| [2-18]          | [2-18] High ESP setting FAN                        | Fan high static pressure setting                                                           | R/W | 0 : ●○ : OFF                 |
| [2-22]          | [2-22] Low noise setting at night time             | Automatic low noise setting and level<br>during night time                                 | R/W | 0 : OFF                      |
| [2-25]          | [2-25] Low noise setting (level)                   | Low noise operation level via the external control                                         | R/W | 1 : ●○● : Level 2            |
| [2-26]          | [2-26] Start time low noise                        | Start time low noise operation                                                             | R/W | 1:•••:22:00                  |
| [2-27]          | [2-27] End time low noise                          | Stop time low noise operation                                                              | R/W | 2 : ••• : 08:00              |
| [2-29]          | [2-29] Capacity priority setting (over low noise)  | Capacity priority setting over low noise<br>(activation)                                   | R/W | 0 : ●○ : OFF                 |
| [2-30]          | [2-30] Level demand 1                              | Power consumption limitation level (step1) via the external control adaptor                | R/W | 1 : ●○● : 70%                |
| [2-31]          | [2-31] Level demand 2                              | Power consumption limitation level (step 2) via the external control adaptor               | R/W | 1 : •○• : 40%                |
| [2-32]          | [2-32] Force demand set (no external PCB required) | Continuous demand operation activation                                                     | R/W | 0 : ●●○ : OFF                |
| [2-41]          | [2-41] Type of indoor units                        | Choose between only VRV indoor units<br>OR only RA/SA indoor units                         | R/W | 0 : ●○ : VRV indoor<br>units |
| [2-39]          | [2-39] Cooling comfort setting                     | Cooling comfort setting                                                                    | R/W | 1 : Mild                     |

| [2-43] [2-43] Heating comfort setting | Heating comfort setting | R/W 1 : Mild |
|---------------------------------------|-------------------------|--------------|
|---------------------------------------|-------------------------|--------------|

\* The units use a 7 LED display. The LEDS H2P to H7P show the settings and values, represented in binary code. In some cases the numeric representation of the default value deviates from the LED representation. In this case both representations are given.

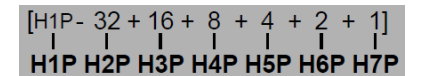

C. Connecting the Daikin Configurator to the VRV IV-S outdoor units

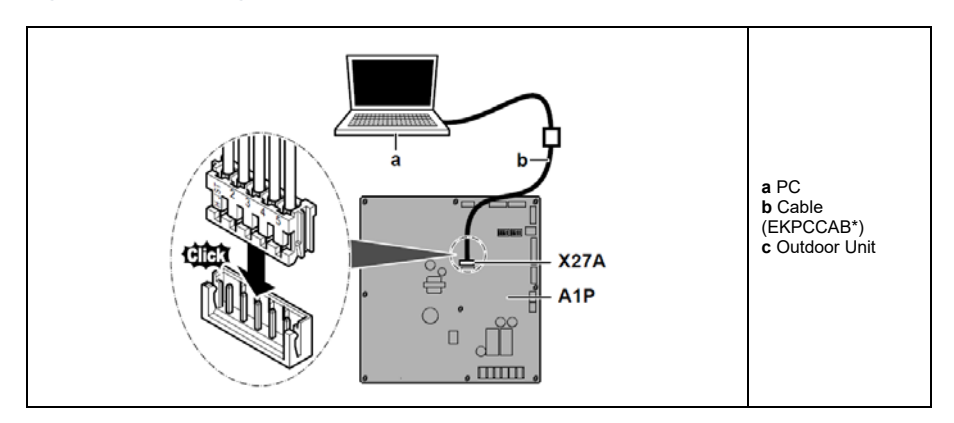

#### 4.2.5 VRV IV-S outdoor units ("Air Conditioning\05\")

| i ii b outaoor units ( mi c |                                          |
|-----------------------------|------------------------------------------|
|                             | Subdirectory "My Documents\Configurator" |
| From release v2.5.0 onwards | "Air Conditioning\05\"                   |

A. Models & compatible software • RXYSQ(10/12)TMY1B • RXYSQ6TMYFK

| Compatible software: |
|----------------------|
| VRV model code: 5083 |
| VRV model code: 5083 |

#### B. Daikin Configurator functions

Available settings: The main settings that are used during commissioning of mode 1 (Read only) and mode 2 (Read/Write), are implemented. ٠

| Field  | Setting                                           | Help text                                                                    | R/W     | Default<br>Value |
|--------|---------------------------------------------------|------------------------------------------------------------------------------|---------|------------------|
| Mode 1 |                                                   |                                                                              | 1.0     | Value            |
|        |                                                   |                                                                              | - 10    |                  |
| [1-10] | [1-10] # total connected indoor units             | Shows the total number of connected<br>indoor units                          | R/O     |                  |
| [1-17] | [1-17] Contents of malfunction (latest)           | Shows the latest malfunction code                                            | R/O     |                  |
| [1-18] | [1-18] Contents of malfunction (1 before)         | Shows the 2nd last malfunction code                                          | R/O     |                  |
| [1-19] | [1-19] Contents of malfunction (2 before)         | Shows the 3rd last malfunction code                                          | R/O     |                  |
| [1-20] | [1-20] Software number (based on Micon            | Software number (based on the Micon ID)                                      | R/O     |                  |
| [1-21] | [1-21] HP code                                    | Capacity code of the unit                                                    | R/O     |                  |
| [1-22] | [1-22] Software version                           | Software version                                                             | R/O     |                  |
| [1-23] | [1-23] Contents of retry (latest)                 | Latest system retry                                                          | R/O     |                  |
| [1-24] | [1-24] Contents of retry (1 before)               | Previous system retry (1)                                                    | R/O     |                  |
| [1-25] | [1-25] Contents of retry (2 before)               | Previous system retry (2)                                                    | R/O     |                  |
| Mode 2 |                                                   |                                                                              | 100     |                  |
| Mode 2 |                                                   |                                                                              |         |                  |
| [2-2]  | [2-2] Low noise / demand address                  | Low noise demand / address                                                   | R/W     | 0                |
| [2-8]  | [2-8] Te target setting                           | Te target temperature during cooling                                         | R/W     | 0 :<br>Automatic |
| [2-9]  | [2-9] Tc target setting                           | Tc target temperature during heating                                         | R/W     | 0 :<br>Automatic |
| [2-12] | [2-12] Low poise / demand setting                 | Low poise / demand activation setting                                        | R/W     |                  |
| [2-12] | [2-12] Low hoise / demand setting                 | (under external control adaptor                                              | 1.7.4.4 | 0.011            |
| [2 12] | [2, 12] Airpot addross                            | Airpot address                                                               |         | 0                |
| [2-13] | [2-13] Aimet address                              | Fan high static proceure softing                                             |         |                  |
| [2-10] | [2-10] FIGHESF Setting FAN                        |                                                                              |         |                  |
| [2-22] | [2-22] Low hoise setting at hight time            | during night time                                                            | R/W     | U: OFF           |
| [2-25] | [2-25] Low noise setting (level)                  | Low noise operation level via the external control                           | R/W     | 2 : Level 2      |
| [2-26] | [2-26] Start time low noise                       | Start time low noise operation                                               | R/W     | 2: 22:00         |
| [2-27] | [2-27] End time low noise                         | Stop time low noise operation                                                | R/W     | 3: 08:00         |
| [2-29] | [2-29] Capacity priority setting (over low noise) | Capacity priority setting over low noise<br>(activation)                     | R/W     | 0 : OFF          |
| [2-30] | [2-30] Level demand 1                             | Power consumption limitation level (step1) via the external control adaptor  | R/W     | 3 : 70%          |
| [2-31] | [2-31] Level demand 2                             | Power consumption limitation level (step 2) via the external control adaptor | R/W     | 1 : 40%          |
| [2-32] | [2-32] Force demand set (no external              | Continuous demand operation activation                                       | R/W     | 0 · OFF          |
| [_ 02] | PCB required)                                     |                                                                              |         |                  |
| [2-81] | [2-81] Cooling comfort setting                    | Cooling comfort setting                                                      | R/W     | 1 : Mild         |
| 12-821 | 12-821 Heating comfort setting                    | Heating comfort setting                                                      | R/W     | 1 1 Mild         |

C. Connecting the Daikin Configurator to the VRV IV-S outdoor units

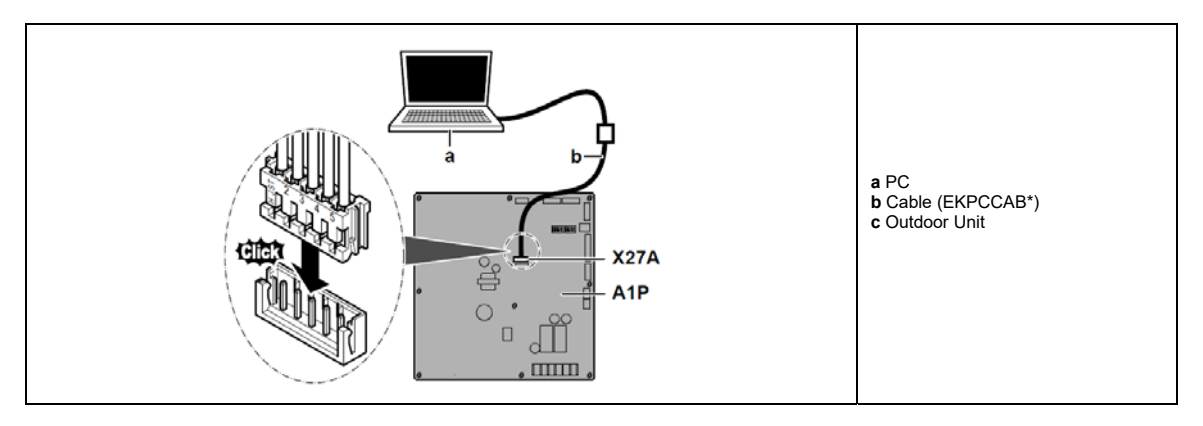

#### 4.2.6 Air-cooled refrigeration condensing units ("Air Conditioning\06\")

|                             | Subdirectory "My Documents\Configurator" |
|-----------------------------|------------------------------------------|
| From release v2.6.0 onwards | "Air Conditioning\06\"                   |

#### A. Models & compatible software

- LRMEQ3/4BY1
- LRLEQ3/4BY1 (from v2.8.0 onwards)

| Compatible software: |
|----------------------|
| VRV model code: 0B48 |
|                      |

#### B. Daikin Configurator functions

• Available settings: The main settings that are used during commissioning of mode 2 (Read/Write), are implemented.

| Field<br>code | Setting                                                                  | Help text                                                                                                    | R/W R/O | Default<br>Value<br>(H2P~H7P)*                                                |             |
|---------------|--------------------------------------------------------------------------|----------------------------------------------------------------------------------------------------|---------|-------------------------------------------------------------------------------|-------------|
| Mode 2        | •                                                                        |                                                                                                    |         | LRMEQ3/4BY1                                                                   | LRLEQ3/4BY1 |
| [2-0]         | Te target evaporating<br>temperature                                     | With this setting the target evaporating temperature<br>can be set in increments of 5 K                                                                                                    | R/W     | ●●●●●○ : -10°C                                                                | ●●●●○:-35°C |
| [2-1]         | Te fine-tuning of evaporating<br>temperature                             | With this setting the target evaporating temperature set by [2-0] can be fine-tuned in increments of 1 K                                                                                                    | R/W     | ●●●●●○ : +0°C                                                                 |             |
| [2-6]         | Modbus address                                                           | Address of the outdoor unit for communication with<br>the Modbus communication box (BRR9A1V1). For<br>more information, see the installation manual of the<br>Modbus communication box                                                                             | R/W     | •••••: Address not set                                                        |             |
| [2-13]        | Correction of evaporating<br>temperature during low-noise<br>operation   | With this setting the target evaporating temperature<br>set with settings [2-0] and [2-1] can be corrected for<br>low-noise operation (see setting [2-18])                                                                                                    | R/W     | •••••: +1°C                                                                   |             |
| [2-17]        | Adjustment of fan and<br>compressor speed during low-<br>noise operation | With this setting the maximum fan and compressor speed can be set for low noise operation (see setting [2-18])                                                                                                    | R/W     | ●●●●●○ : Low noise step 1                                                     |             |
| [2-18]        | Low noise operation                                                      | With this setting one of three low-noise operation<br>modes can be selected. Low-noise mode can be<br>activated by turning ON the contact between terminals<br>X2M/A and X2M/B. Refer to settings [2-13] and [2-17]<br>to set parameters for the low-noise levels. | R/W     | ●●●●●○ : Correction of evaporating<br>temperature (only setting [2-13] applie |             |

\* The units use a 7 LED display. The LEDS H2P to H7P show the settings and values, represented in binary code. In some cases the numeric representation of the default value deviates from the LED representation. In this case both representations are given.

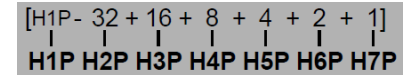

#### C. Connecting the Daikin Configurator to the ZEAS condensing units.

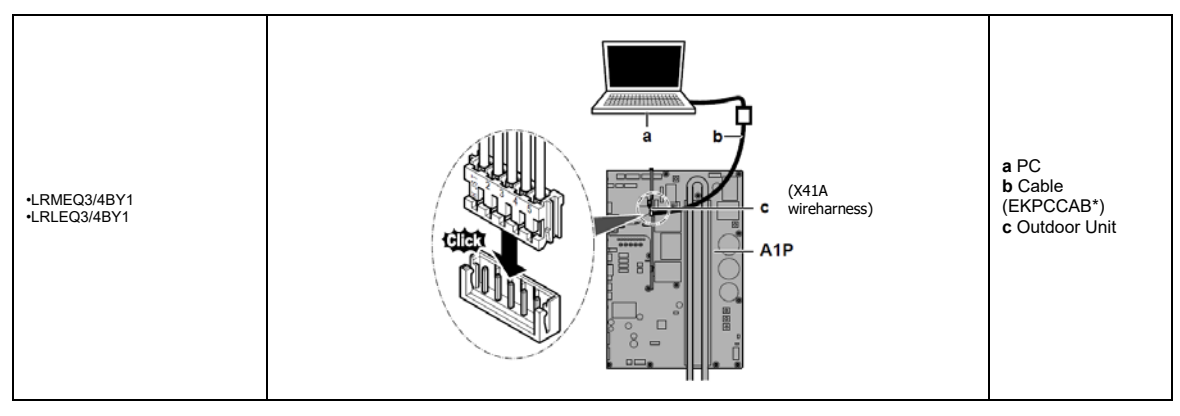

#### 4.2.7 VRV IV water-cooled system air conditioner ("Air Conditioning\07\")

|                             | Subdirectory "My Documents\Configurator" |
|-----------------------------|------------------------------------------|
| From release v2.6.0 onwards | "Air Conditioning\07\"                   |

#### A. Models & compatible software

• RWEYQ8-12-12-14T9Y1B

| Compatible software: |  |
|----------------------|--|
| VRV model code: 53C6 |  |
|                      |  |

#### B. Daikin Configurator functions

• Available settings: The main settings that are used during commissioning of mode 1 (Read only) and mode 2 (Read/Write) is implemented.

| Field   |                                             |                                                  | R/W                 | Default             |
|---------|---------------------------------------------|--------------------------------------------------|---------------------|---------------------|
| code *  | Setting Help text                           |                                                  | R/O                 | Value               |
|         |                                             |                                                  |                     |                     |
| Mode    |                                             |                                                  |                     |                     |
| 1       |                                             |                                                  |                     |                     |
| [1-0]   | [1-0] Master/Slave1/Slave2                  | Shows whether the unit you check is a            | R/O                 |                     |
|         |                                             | master, slave 1 or slave 2 unit                  | <b>B</b> / <b>O</b> |                     |
| [1-10]  | [1-10] # total connected indoor units       | Shows the total number of connected indoor units | R/O                 |                     |
| [1-11]  | [1-11] # total connected BS units           | Shows the total number of connected BS units     | R/O                 |                     |
| [1-13]  | [1-13] # total connected outdoor units      | Shows the total number of connected              | R/O                 |                     |
|         |                                             | outdoor units                                    |                     |                     |
| [1-17]  | [1-17] Contents of malfunction (latest)     | Shows the latest malfunction code                | R/O                 |                     |
| [1-18]  | [1-18] Contents of malfunction (1 before)   | Shows the 2nd last malfunction code              | R/O                 |                     |
| [1-19]  | [1-19] Contents of malfunction (2 before)   | Shows the 3rd last malfunction code              | R/O                 |                     |
| [1-20]  | [1-20] Software number (based on Micon      | Software number (based on the Micon ID)          | R/O                 |                     |
|         | ID)                                         |                                                  |                     |                     |
| [1-21]  | [1-21] HP code                              | Capacity code of the unit                        | R/O                 |                     |
| [1-22]  | [1-22] Software version                     | Software version                                 | R/O                 |                     |
| [1-23]  | [1-23] Contents of retry (latest)           | Latest system retry                              | R/O                 |                     |
| [1-24]  | [1-24] Contents of retry (1 before)         | Previous system retry (1)                        | R/O                 |                     |
| [1-25]  | [1-25] Contents of retry (2 before)         | Previous system retry (2)                        | R/O                 |                     |
| Mode    |                                             |                                                  |                     |                     |
| 2       |                                             |                                                  |                     |                     |
|         |                                             |                                                  |                     |                     |
| [2-8]   | Te target setting                           | Te target temperature during cooling             | R/W                 | 2: 6°C              |
| [2, 0]  | To townot potting                           | operation                                        |                     | C: 40°C             |
| [2-9]   | r c target setting                          | operation                                        | R/W                 | 0:40 C              |
| [2-23]  | VBT control                                 | Variable refrigerant temperature (VRT)           | R/W                 | 0: Activated both   |
| [2-20]  |                                             | control                                          | 10,00               | cooling and heating |
| [2-24]  | Water pump/valve control                    | To activate the variable flow system             |                     | 0. OFF              |
| 11      | ······                                      | change the setting to the                        |                     |                     |
|         |                                             | applicable value                                 |                     |                     |
| [2-25]  | Set lower limit of variable flow rate       |                                                  | R/W                 | 4: 50%              |
| [2-30]  | Level demand 1                              | Power consumption limitation level (step1)       | R/W                 | 1: 60%              |
|         |                                             | via the external control adaptor                 |                     |                     |
| [2-31]  | Level demand 2                              | Power consumption limitation level (step 2)      | R/W                 | 2: 40%              |
|         |                                             | via the external control adaptor                 |                     |                     |
| [2-32]  | Force demand set (no external PCB           | Continuous demand operation activation           | R/W                 | 0: OFF              |
|         | required)                                   |                                                  |                     |                     |
| [2-42]  | Delay (minutes) "HJ" fault X2M 5-6 open     |                                                  | R/W                 | 0:0                 |
| [2-50]  | Brine type setting                          | By changing this setting, you can extend         | R/W                 | 0: No brine         |
|         |                                             | the operation range at the                       |                     |                     |
| 10, 701 |                                             | Drine side of the unit.                          | D AA'               | 0.055               |
| [2-73]  | Zero energy dissipation control setting     |                                                  | R/W                 |                     |
| [2-74]  | Zero energy dissipation setting temperature |                                                  | R/W                 | 3:31                |
| [2-75]  | Zero energy dissipation differential        |                                                  | R/W                 | 0:3°C               |
| [2-81]  | Cooling comfort setting                     | Cooling comfort setting                          | R/W                 | 1 : Mild            |
| [2-82]  | Heating comfort setting                     | Heating comfort setting                          | R/W                 | 1 : Mild            |

C. Connecting the Daikin Configurator to the VRV IV outdoor units

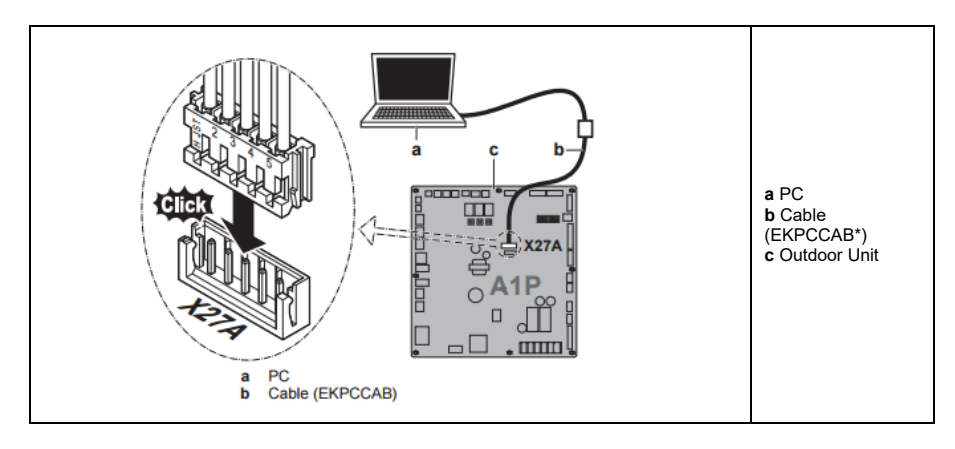

#### 4.2.8 VRV IV outdoor units ("Air Conditioning\08\")

|                             | Subdirectory "My Documents\Configurator" |
|-----------------------------|------------------------------------------|
| From release v2.8.0 onwards | "Air Conditioning\08\"                   |

A. Models & compatible software • RYYQ\*U\* • RYMQ\*U\*

- ٠
- RXYQ\*U\* RXYQQ\*U\* •

| Compatible software: |  |
|----------------------|--|
| VRV model code: 52CC |  |

#### B. Daikin Configurator functions

Available settings: The main settings that are used during commissioning of mode 1 (Read only) and mode 2 (Read/Write), are implemented. ٠

| Field<br>code | Setting                                                                   | Help text                                                                                                    | R/W<br>R/O | Default<br>Value | RYYQ*U*<br>RYMQ*U* | RXYQQ*U*     |
|---------------|---------------------------------------------------------------------------|----------------------------------------------------------------------------------------------------|------------|------------------|--------------------|--------------|
| Mode 1        |                                                                           |                                                                                                    |            |                  | (<br>appli         | )=<br>icable |
| [1-0]         | [1-0] Master/Slave1/Slave2                                                | Shows whether the unit you check is a master, slave 1 or slave 2 unit                                                                         | R/O        |                  | 0                  | 0            |
| [1-10]        | [1-10] # total connected indoor units                                     | Shows the total number of connected indoor units                                                                                              | R/O        |                  | 0                  | 0            |
| [1-13]        | [1-13] # total connected outdoor units                                    | Shows the total number of connected outdoor units                                                                                             | R/O        |                  | 0                  | 0            |
| [1-17]        | [1-17] Contents of malfunction (latest)                                   | Shows the latest malfunction code                                                                                                    | R/O        |                  | 0                  | 0            |
| [1-18]        | [1-18] Contents of malfunction (1 before)                                 | Shows the 2nd last malfunction code                                                                                                    | R/O        |                  | 0                  | 0            |
| [1-19]        | [1-19] Contents of malfunction (2 before)                                 | Shows the 3rd last malfunction code                                                                                                    | R/O        |                  | 0                  | 0            |
| [1-20]        | [1-20] Software number (based on Micon                                    | Software number (based on the Micon ID)                                                                                                    | R/O        |                  | 0                  | 0            |
| [1-21]        | [1-21] HP code                                                            | Capacity code of the unit                                                                                                    | R/O        |                  | 0                  | 0            |
| [1-22]        | [1-22] Software version                                                   | Software version                                                                                                    | R/O        |                  | 0                  | 0            |
| [1-23]        | [1-23] Contents of retry (latest)                                         | Latest system retry                                                                                                    | R/O        |                  | Õ                  | 0            |
| [1-24]        | [1-24] Contents of retry (1 before)                                       | Previous system retry (1)                                                                                                    | R/O        |                  | 0                  | 0            |
| [1-25]        | [1-25] Contents of retry (2 before)                                       | Previous system retry (2)                                                                                                    | R/O        |                  | Õ                  | 0            |
| [1-29]        | [1-29] The leak detection refrigerant                                     | Shows the estimated leaked refrigerant                                                                                                    | R/O        |                  | Ő                  | <u> </u>     |
| [1 20]        | amount history (latest)                                                   | amount (kg) based on the latest leak<br>detection operation (not applicable for<br>RXYQQ*U* model)                                            | 100        |                  | Ū                  |              |
| [1-30]        | [1-30] The leak detection refrigerant<br>amount history (1 before)        | Shows the estimated leaked refrigerant<br>amount (kg) based on the 2nd last leak<br>detection operation(not applicable for<br>RXYQQ*U* model) | R/O        |                  | 0                  |              |
| [1-31]        | [1-31] The leak detection refrigerant<br>amount history (2 before)        | Shows the estimated leaked refrigerant<br>amount (kg) based on the 3rd last leak<br>detection operation(not applicable for<br>RXYQQ*U* model) | R/O        |                  | 0                  |              |
| [1-34]        | [1-34] Days remaining till the next<br>automatic leak detection operation | Shows the remaining days till the next<br>automatic leak(not applicable for<br>RXYQQ*U* model)                                                | R/O        |                  | 0                  |              |
| [1-35]        | [1-35] Result of the last leak detection operation                        | Shows the result of the latest automatic<br>leak detection(not applicable for<br>RXYQQ*U* model)                                              | R/O        |                  | 0                  |              |
| [1-36]        | [1-36] Result of the last leak detection operation (1 before)             | Shows the result of the 2nd last automatic leak detection operation(not applicable for RXYQQ*U* model)                                        | R/O        |                  | 0                  |              |
| [1-37]        | [1-37] Result of the last leak detection operation (2 before)             | Shows the result of the 3rd last automatic leak detection operation(not applicable for<br>BXYQQ*U* model)                                     | R/O        |                  | 0                  |              |

| [1-38] | [1-38] Number of connected RA DX indoor units      | Shows the number of RA DX indoor units<br>connected to the system(not applicable for<br>RXYQQ*U* model)                                                    | R/O |                                  | 0 |   |
|--------|----------------------------------------------------|----------------------------------------------------------------------------------------------------|-----|----------------------------------|---|---|
| [1-39] | [1-39] Number of connected hydrobox indoor units   | Shows the number of hydroboxes indoor<br>units connected to the system(not<br>applicable for RXYQQ*U* model)                                               | R/O |                                  | 0 |   |
| Mode 2 |                                                    |                                                                                                    |     |                                  |   |   |
| [2-0]  | [2-0] Cool / Heat selector setting                 | Cool/Heat selection setting                                                                                                    | R/W | 0: Individual                    | 0 | 0 |
| [2-1]  | [2-1] Cool/Heat unified address                    | Cool/Heat selector unified address                                                                                                    | R/W | 0                                | 0 | 0 |
| [2-2]  | [2-2] Low noise / demand address                   | Low noise demand / address                                                                                                    | R/W | 0                                | 0 | 0 |
| [2-8]  | [2-8] Te target setting                            | Te target temperature during cooling operation                                                                                                    | R/W | 0 :<br>Automatic                 | 0 | 0 |
| [2-9]  | [2-9] Tc target setting                            | Tc target temperature during heating operation                                                                                                    | R/W | 0 :<br>Automatic                 | 0 | 0 |
| [2-12] | [2-12] Low noise / demand setting                  | Low noise / demand activation setting<br>(under external control adaptor<br>functionality)                                                                 | R/W | 0 : OFF                          | 0 | 0 |
| [2-13] | [2-13] Airnet address                              | Airnet address                                                                                                    | R/W | 0                                | 0 | 0 |
| [2-14] | [2-14] Charged refrigerant amount                  | Input additional refrigerant amount that<br>was charged (required for automatic leak<br>detection operation) (not applicable for<br>RXYQQ*U* model)        | R/W | 0 : OFF                          | 0 |   |
| [2-18] | [2-18] High ESP setting FAN                        | Fan high static pressure setting                                                                                                    | R/W | 0 : OFF                          | 0 | 0 |
| [2-22] | [2-22] Low noise setting at night time             | Automatic low noise setting and level<br>during night time                                                                                                 | R/W | 0 : OFF                          | 0 | 0 |
| [2-25] | [2-25] Low noise setting (level)                   | Low noise operation level via the external control                                                                                                    | R/W | 2 : Level 2                      | 0 | 0 |
| [2-26] | [2-26] Start time low noise                        | Start time low noise operation                                                                                                    | R/W | 2: 22:00                         | 0 | 0 |
| [2-27] | [2-27] End time low noise                          | Stop time low noise operation                                                                                                    | R/W | 3: 08:00                         | 0 | 0 |
| [2-29] | [2-29] Capacity priority setting (over low noise)  | Capacity priority setting over low noise (activation)                                                                                                    | R/W | 0 : OFF                          | 0 | 0 |
| [2-30] | [2-30] Level demand 1                              | Power consumption limitation level (step1) via the external control adaptor                                                                                | R/W | 3 : 70%                          | 0 | 0 |
| [2-31] | [2-31] Level demand 2                              | Power consumption limitation level (step 2) via the external control adaptor                                                                               | R/W | 1 : 40%                          | 0 | 0 |
| [2-32] | [2-32] Force demand set (no external PCB required) | Continuous demand operation activation                                                                                                    | R/W | 0 : OFF                          | 0 | 0 |
| [2-81] | [2-81] Cooling comfort setting                     | Cooling comfort setting                                                                                                    | R/W | 1 : Mild                         | 0 | 0 |
| [2-82] | [2-82] Heating comfort setting                     | Heating comfort setting                                                                                                    | R/W | 1 : Mild                         | 0 | 0 |
| [2-83] | [2-83] Master user interface setting               | Master user interface allocation in case<br>VRV DX indoor units and RA DX indoor<br>units are used at the same time (not<br>applicable for RXYQQ*U* model) | R/W | 1 : RA DX<br>right for<br>master | 0 |   |

#### C. Connecting the Daikin Configurator to the VRV IV outdoor units

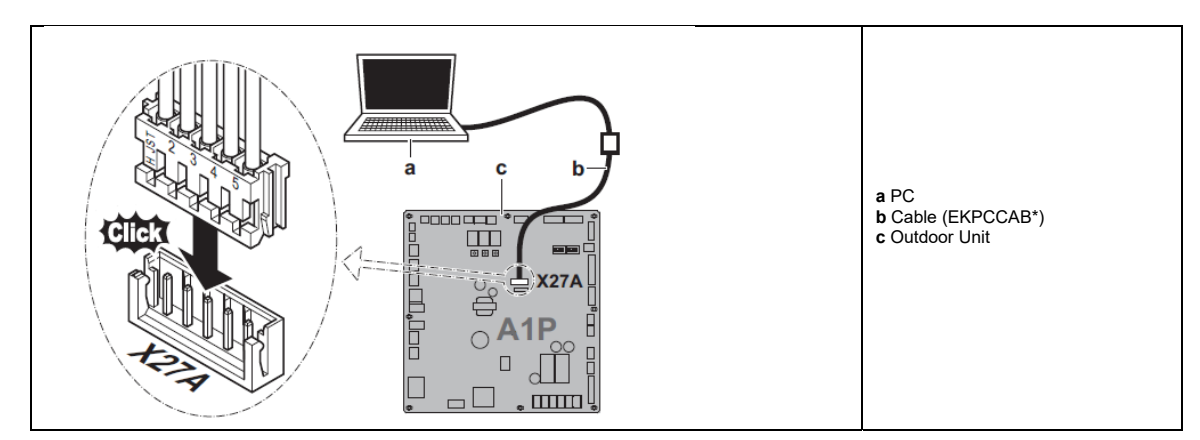

### 5. History

|                     | C      | and the second second s |         |
|---------------------|--------|----------------------------------------------------------------------------------------------------|---------|
| 5                   | I ODTI | durator                                                                                                    | VIVV    |
| <b>J</b> . <b>I</b> | COIIII | guiatui                                                                                                    | V LIAIA |

| one doningarator rannin |                                                        |  |
|-------------------------|--------------------------------------------------------|--|
| Configurator v1.0.0.5   | Appliance: Daikin Altherma low temperature split units |  |
|                         | Feature: changing the language                         |  |
|                         |                                                        |  |

| 5.2 Configurator v2.2 | X.X                                                                                                    |
|-----------------------|----------------------------------------------------------------------------------------------------|
| Configurator v2.0.0   | Appliance: VRV IV outdoor units                                                                                                    |
| Configurator v2 1 0   | Feature: configuration of the settings     Same features as previous version                                                                               |
| Configurator V2.1.0   | Added :                                                                                                    |
|                       | Appliance: Daikin Altherma low temperature split units                                                                                                    |
|                       | Feature: changing the language                                                                                                    |
| Configurator v2.1.1   | Feature: configuration of the settings     Same features as provious version                                                                               |
| Configurator vz.1.1   | Added latest compatible unit software releases to configurator database                                                                                    |
|                       | (VRV IV outdoor units: ID3028)                                                                                                    |
|                       | Daikin Altherma low temperature split units (CA): ID3866)                                                                                                  |
| Configurator v2.2.0   | Same features as previous version.                                                                                                    |
|                       | Database modifications:                                                                                                    |
|                       | Altherma LT CA user interface software v1 09 00)                                                                                                    |
|                       | Added new compatible units: VRV IV-Q, Replacement VRV                                                                                                    |
|                       | Modification: Renamed "My documents\Configurator subdirectories                                                                                            |
|                       | "Air Conditioning\RYYQ_T RYMQ_T RXYQ_T" replaced by "Air Conditioning\01"                                                                                  |
|                       | "Heating\EHVX-H_CA EHBX-H_CA" replaced by "Heating\01"                                                                                                    |
|                       | Improvement: LISB driver installation undated                                                                                                    |
|                       | Improvement in edit setting window:                                                                                                    |
|                       | - for air conditioning unit type display added                                                                                                    |
|                       | <ul> <li>for heating schedule timer improved (cancel button added, etc)</li> </ul>                                                                         |
|                       | - a dwn file should first be stored as a set file before it is possible to edit                                                                            |
|                       | - add a button to be able to set/ignore all settings at once                                                                                               |
|                       | • Coution: Unload cottings files (* cot & * dwn), prograd with provinue configurator                                                                       |
|                       | versions: First the setting files should be opened and saved again in edit setting window                                                                  |
|                       | After this, the setting file can be uploaded again with configurator v2.2.0                                                                                |
|                       |                                                                                                    |
|                       | Prenared for new compatible units Altherma Hybrid & Groundsource                                                                                           |
|                       | Caution: Configurator will <b>only</b> be compatible with Altherma Hybrid & Groundsource                                                                   |
|                       | existing software ID3F94 & planned user interface software (v01.14.00 = available                                                                          |
|                       | from middle of February 2014 onwards)                                                                                                    |
|                       | Units with older software should first be updated before to use configurator.                                                                              |
| Configurator v2.3.0   | Same features as previous version.                                                                                                    |
|                       | Microsoft NET FrameWork 4.0 (=" NET 4.0") is required                                                                                                    |
|                       | Additionally compatible with Windows 8 & 8.1                                                                                                    |
|                       |                                                                                                    |
|                       | Installation improvements and modifications:                                                                                                    |
|                       | - The configurator package is modified to an executable (exe)                                                                                              |
|                       | - Fixed installation in local app data folder of user (previously installed in program files folder)                                                       |
|                       | - Prepared for future releases: no admin rights needed during installation of a newer release                                                              |
|                       | (Only in case USB driver and necessary .NET are already installed.)                                                                                        |
|                       | - During installation .NET 4.0 detection is executed and in case not present the download from                                                             |
|                       | internet is initiated from the Microsoft server (if internet connection is available)                                                                      |
|                       | Automatic notification of new configurator releases:                                                                                                    |
|                       | - Checked at each startup of configurator (only in case internet connection is available)                                                                  |
|                       | - In case a new configurator release is available the internet download address is shown.                                                                  |
|                       |                                                                                                    |
|                       | Database updates:     Added latest compatible unit coffuers releases to configurate database.                                                              |
|                       | - Auteu latest compatible unit software releases to comigurator database:<br>"Heating\01: Altherma low temperature split units (CA) hydro software: ID/2E0 |
|                       | "Heating\02: Altherma Hybrid & Groundsource hydro software: ID42F1                                                                                         |
|                       | • Notes:                                                                                                    |
|                       | - Compatible Altherma CA models:                                                                                                    |
|                       | For EHVH04S18CA3VF please select EHVH04S18CA3                                                                                                    |
|                       | For EHVH08S18CA3VF please select EHVH08S18CA3                                                                                                    |
|                       | - Companie πybrid models.<br>For FHYHRH05ΔΔV32 please select FHYHRH05ΔΔV3                                                                                  |
|                       | For FHYHBH08AAV32 please select FHYHBH08AAV3                                                                                                    |

| Configurator v2.4.0 | Same features as previous version.<br>• Improved communication protocol that uses the model code to identify the compatible units. |
|---------------------|----------------------------------------------------------------------------------------------------|
|                     | • Database updates:<br>- Added new Air conditioning category:                                                                      |
|                     | "Air Conditioning\02: VRV IV Heat recovery outdoor units (model code 52550000)                                                     |
| Configurator v2.5.0 | Same features as previous version.                                                                                                 |
|                     | Database updates:                                                                                                    |
|                     | - Added latest compatible unit software releases to configurator database:                                                         |
|                     | "Heating U2: Altherma Hybrid & Groundsource                                                                                        |
|                     | hydro software added: ID4302 & ID4502 & Aitherma model code U101                                                                   |
|                     | V01.16.00 (ID538/9/A/B/C/D/E1)                                                                                                    |
|                     | New unit types added: LT CB & Monoblock & "LT CB with integrated bizone kits"                                                      |
|                     | "AC/U1": add RXYTQ^1^ (ID4944)                                                                                                    |
|                     | (new) "AC\03": RXYSCQ(4/5) IMV1B & RXYSQ(4/5/0) I/(V/Y) IB (VRV model code 5081)                                                   |
|                     | $(\text{new}) \text{ AC}(04 \cdot \text{RATSQOTWITTB} (VRV III)(04) Code 5002)$                                                    |
| Configurator v2.6.0 | (new) windows 10 support (incl EDTI driver with windows 10 support)                                                                |
| Configurator v2.0.0 | (new) Added MiniZeas Air-cooled refrigeration condensing units (Air Conditioning category)                                         |
|                     | "AC\06": LRMEQ3/4BY1 (VRV model code 0B48)                                                                                         |
|                     | (new) Added VRV IV water-cooled system air conditioner (Air Conditioning category)                                                 |
|                     | "AC\07": RWEYQ8-12-12-14T9Y1B (VRV model code 53C6)                                                                                |
| Configurator v2.7.0 | (new) "AC\01" add new compatible ID60D6 (=ID16010D06) (no impact to setting list)                                                  |
|                     | (new) "AC\05" add model RXYSQ6TMYFK (no impact to setting list)                                                                    |
|                     | (improvement) "AC\06" [2-18] helptext correction                                                                                   |
| Configurator v2.8.0 | (mod) AC/03 add new model RXYSCQ6TMV1B (no impact on setting list)                                                                 |
|                     | (mod) AC\06 add new model LRLEQ3/4BY1 (small impact on setting list)                                                               |
|                     | (new) AC\08 add new models RYYQ*U*, RYMQ*U*, RXYQ*U* and RXYQQ*U*                                                                  |